## CADASTRAR PROJETO DE PESQUISA NO SISPQ

1- Acesse o SISPq através do link abaixo: https://intranetnova.medicina.ufmg.br/

obs. Caso não possua um usuário no SISPq solicite-o pelo formulário https://goo.gl/rW6pqa

2- Abra o Sistema de Pesquisa (SISPq)

| Marco +                                  |                                    |
|------------------------------------------|------------------------------------|
| Adm. Sistemas                            |                                    |
| Carann Barles                            | <br>Olá, Marco!                    |
|                                          | E-mail: massiscosta@gmail.com      |
| Suporte / CINS                           | Data: 03/10/2019                   |
| Sietoma de Peequisa (SISPq)              | Último acceso: 02/10/2019 09:40:02 |
| Cluper en Sirtenan de Pengion<br>(SISPA) | Aherar Kolo Editar diddar Caar     |

3- Clique em Projetos/Cadastrar

|                     | 1 - Clique em Projeto                                                                                                  |
|---------------------|----------------------------------------------------------------------------------------------------|
| Marco +             | Projeto Parecer Formulários Relatórios                                                                                 |
| Adm. Sistemas       | Cadastrar                                                                                                    |
| Gestão de Pessoas   | Meus Projetos                                                                                                    |
| Gerenc. Redes       | 2 - Clique em Cadastrar Seja Bem-vindo ao Sistema para Acompanhamento de Projetos de Peoquisa da Faculdade de Medicina |
| Suporte / CINS      |                                                                                                    |
| Reserva de Salas    |                                                                                                    |
| TvMedicina          |                                                                                                    |
| Sistema de Pesquisa |                                                                                                    |
| Mat. Fonoaudiologia |                                                                                                    |

4- Preencha as informações iniciais na tela de cadastro. (NOME DO PROJETO, PALAVRAS-CHAVE, INSTITUIÇÃO DE FOMENTO)

| CADASTRO DE PROJETO                                    |
|--------------------------------------------------------|
| *OBRIGATÓRIO                                           |
| NOME DO PROJETO *                                      |
| Digite o nome do projeto                               |
| PALAVRAS-CHAVE (SEPARADAS POR ESPAÇO SIMPLES) *        |
| Informe as palavras-chave separadas por espaço simples |
| 255 caracteres restantes.                              |
| INSTITUIÇÃO DE FOMENTO *                               |
| Selecione a Instituição de Fomento                     |
| PROJETO MULTICÊNTRICO?*                                |

5- Marque a opção que contempla o seu projeto. (A tramitação de projetos entre a Faculdade de Medicina e o Hospital das Clínicas não é mais integrada).

```
SEU PROJETO ENVOLVE ALGUMA LOCALIDADE DO HOSPITAL DAS CLÍNICAS?*
```

Se o seu projeto envolve o HC, após a aprovação e liberação do Parecer Científico nesse sistema, você deverá cadastrar o seu projeto no sistema REDE PESQUISA (<u>http://sig.ebserh.gov.br/redepesquisa/</u>) e solicitar as anuências necessários no âmbito do Hospital as Clínicas.

6- Ainda na tela de cadastro, atente-se para o campo COORDENADOR. Existe uma lista de possíveis coordenadores, caso não encontre o nome do seu coordenador na lista solicite que ele preencha este formulário <u>https://goo.gl/rW6pqa</u> para que possamos adicioná-lo. Utilize o filtro disponibilizado para facilitar a busca.

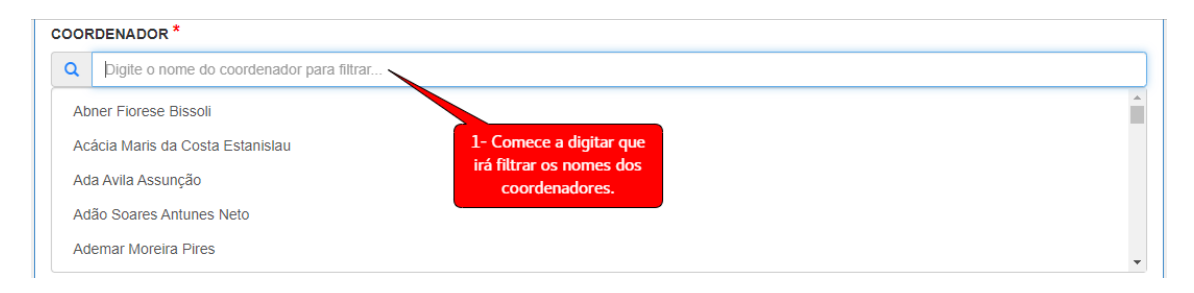

7- Ainda na tela de cadastro, atente-se para o campo LOCALIDADES VINCULADAS. Este campo define as localidades de tramitação do projeto. Você deve informar as localidades das quais necessite anuência. (Somente Faculdade de Medicina está disponível porque a tramitação de projetos com o Hospital das Clínicas não é mais integrada).

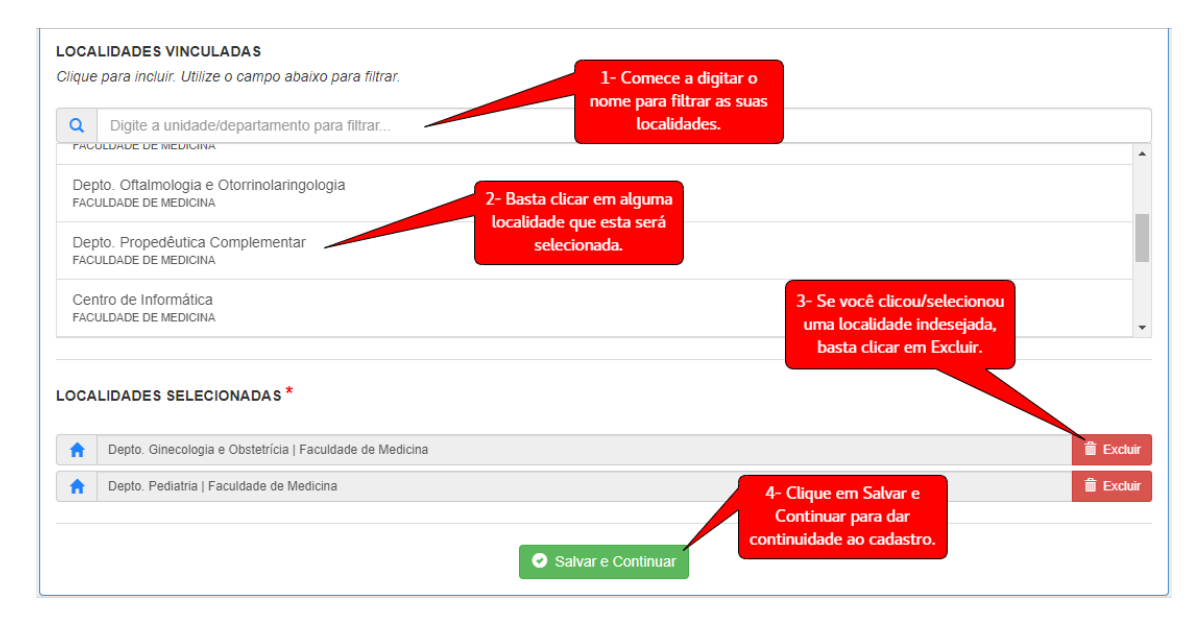

ATENÇÃO: informar localidades não relacionadas ao projeto ou não informar uma localidade necessária irá atrasar a tramitação do projeto.

8- Na tela de incluir documentos você deve inserir os documentos necessários para aprovação do seu projeto, mas somente o documento do tipo Projeto é obrigatório para o cadastro.

| PROJETO                                                                                                    |                                           |                                |                                                                                                    |
|----------------------------------------------------------------------------------------------------|-------------------------------------------|--------------------------------|----------------------------------------------------------------------------------------------------|
| Teste A                                                                                                    |                                           |                                | A Linha do Tempo                                                                                       |
| COORDENADOR                                                                                                    | DATA DE CADASTR                           | RO (PROJETO)                   |                                                                                                    |
| Marco Antunes Assis Costa                                                                                                    | 27/08/2021 11:                            | 15:36                          |                                                                                                    |
| -obrigatório<br>VINCULAR ARQUIVO *                                                                                                    |                                           | 1- Clique para<br>tipos de doc | visualizar os<br>umentos.                                                                              |
| Selecione o tipo de documento                                                                                                    |                                           |                                | V 🗁 Procurar                                                                                           |
| Selectone o tipo de documento           Anexo         2- Clique no tipo de documento           Carta de Anuência HC         inserir (você pode inserii           Folha de Rosto         inserir (você pode inserii           Formulário GEP         documentos achar neces | nto que deseja<br>r quantos<br>sário, mas | - Clique en Unload             |                                                                                                    |
| TCLE somente o Projeto é obr                                                                                                    | igatório). pa                             | ara enviar o arquivo.          | <ul> <li>4- Se adicionou algum arquivo<br/>erroneamente, clique em<br/>excluir o documento.</li> </ul> |
| ARQUIVOS ADICIONADOS                                                                                                    | USUÁRIO UPLOAD                            | DATA UPLOAD                    | AÇÃO                                                                                                   |
| <ul> <li>Projetoj u8648p964_6129214413bf5_Projeto Teste.pdf</li> <li>0.30 MB</li> <li>5- Depois de inserir todos os<br/>documentos, clique em Continuar para<br/>prosseguir com o cadastro.</li> </ul>                                                                     | Marco Antunes Assis Costa                 | 27/08/2021 14:30:44            | Abir 🛱 Excluir                                                                                         |

Atenção: Deixar de enviar algum documento importante pode atrasar a tramitação do projeto e gerar diligências. A Folha de rosto pode ser inserida a qualquer momento, mas é necessária na etapa de validação do Centro de Pesquisas e consequentemente para etapa de Anuência/Assinatura da Diretoria.

9- Os pareceres listados nesta tela são necessários para aprovação do projeto. As partes responsáveis pela análise serão notificadas via e-mail. Confira todas as informações, em especial as LOCALIDADES VINCULADAS e clique no botão "Salvar e Notificar" para iniciar a tramitação ou em "Editar" para corrigir.

| RUJETU                                      |                                                                          |                              |
|---------------------------------------------|--------------------------------------------------------------------------|------------------------------|
| Teste A                                     |                                                                          | A Linha do Temp              |
| COORDENADOR                                 | DATA DE CADASTRO (PROJETO)                                               |                              |
| Marco Antunes Assis Costa                   | 27/08/2021 11:15:36                                                      |                              |
| TIPO PARECER                                | DESTINO                                                                  | STATUS                       |
| Parecer Científico                          | Faculdade de Medicina - Depto. Pediatria                                 | ⊻ ⊠                          |
| Conferência de Documentos                   | Faculdade de Medicina - Centro de Pesquisa                               | ⊻ ⊠                          |
| Anuência da Diretoria<br>1- Clique<br>corri | Faculdade de Medicina - Secretaria Geral<br>em Editar para<br>gir alguma | ⊻ ⊠<br>Salvar e<br>iniciar a |

Esta é a última tela de cadastro. Após clicar em "Salvar e Notificar" você deve receber um email automático confirmando o cadastro do projeto e o início da tramitação. 10- Você pode acompanhar a tramitação pela "Linha do Tempo", disponível no menu superior "Projetos > Meus Projetos". Todas as etapas de tramitação também são informadas por email.

| Marco +                        | Projeto Parecer Formulários Relatórios Gerenciar            |                                                  |                                                       |                                           |
|--------------------------------|-------------------------------------------------------------|--------------------------------------------------|-------------------------------------------------------|-------------------------------------------|
| Adm. Sistemas                  | Cadastrar 1. Clinus and Desiate                             |                                                  |                                                       |                                           |
| Gestão de Pessoas              | Buscar<br>Meus Projetos                                     |                                                  |                                                       | ×                                         |
| Gerenc. Redes                  | Abaixo estão listados somente os projetos cadastrados por v | ocê ou sob sua coordenação e ainda não concluído | os. Para encontrar projetos concluídos utilize o menu | i de busca.                               |
| Suporte / CINS                 | 2- Clique em Meus<br>Projetos                               |                                                  |                                                       | <ul> <li>Voltar</li> <li>Ajuda</li> </ul> |
| Reserva de Salas<br>TvMedicina | ► PROJETOS EM ANDAMENTO                                     |                                                  | 3- Clique em Linha<br>do Tempo                        |                                           |
| Sistema de Pesquisa            | # NOME                                                      | FASE                                             | AÇÃO                                                  | STATUS                                    |
| Mat. Fonoaudiologia            | 964 Teste A                                                 | 1                                                | Linha do Tempo 🖉 Documentos 🗹 Alterar 🗸               | O TRAMITANDO                              |
|                                |                                                             |                                                  |                                                       |                                           |

11- Linha do tempo de um projeto recém-criado.

| Teste A    |                                                                                                    |                                                                                                    |
|------------|----------------------------------------------------------------------------------------------------|----------------------------------------------------------------------------------------------------|
| ORDENADOR  |                                                                                                    | DATA DE CADA STRO                                                                                                    |
| Marco Anti | unes Assis Costa                                                                                                    | 27/08/2021 11:15:38                                                                                                    |
|            | Internet e e e e e e e e e e e e e e e e e e                                                                                                    | Image: Second Second |
|            | 2- Para que o projeto avance para essa<br>etapa é necessário que a Folha de Rosto<br>esteja anexada. E se o projeto envolve o<br>Hospital das Clínicas é necessário também<br>que a Anuência do hospital esteja anexada. | A Faculdade de Medicina - Centro de Pesquisa     Conferência de Documentos     27/08/2021 15:11:03 (Cadastro)     Documentos     Cadastro     Conductorativo polaricore e sustemanore e                                                                                                    |